## School Third Party Consent – Consented Third Party (MoU) Application Process

- 1. Create a digital copy of the signed *Memorandum of Understanding (MoU)* between the home school and the external third party
- 2. Login to the MyNZQA Portal
- 3. Select "Applications" under the "School administration" drop down on the left-hand side of the screen

| MyNZQA                                  | By using this application you are agreeing<br>principle 10 (limits on use of personal info<br>you may have in relation to this function a |
|-----------------------------------------|----------------------------------------------------------------------------------------------------|
| Home                                    |                                                                                                    |
| School administration                   | AVA AVA A                                                                                                    |
| Applications                            |                                                                                                    |
| Data file submission II                 | NZQA Staff member logged in as:                                                                                                    |
| Learner results from other providers Iđ |                                                                                                    |
| School profile 🗹                        | Home > School administration                                                                                                    |
| Memorandum of<br>agreement IZ           | School adminis <sup>.</sup>                                                                                                    |
| Upload documents 🗹                      | I want to                                                                                                    |
| Forms and documents 🖾                   |                                                                                                    |
| Change user access 🗹                    |                                                                                                    |
|                                         |                                                                                                    |

4. Select "Create a new application" from the main window of the screen

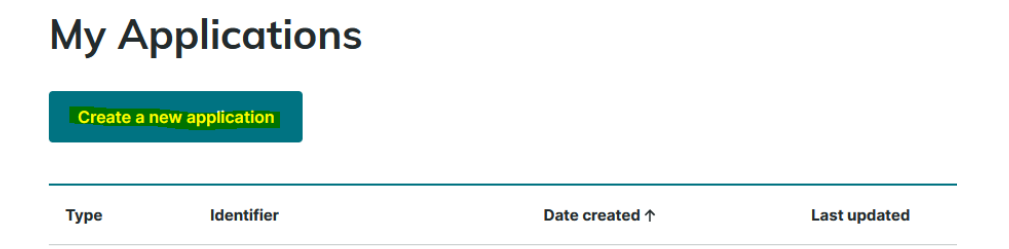

5. Select "School Third Party Consent – Consented Third Party (MoU)" from the dropdown menu in the "Create a new application" pop-up

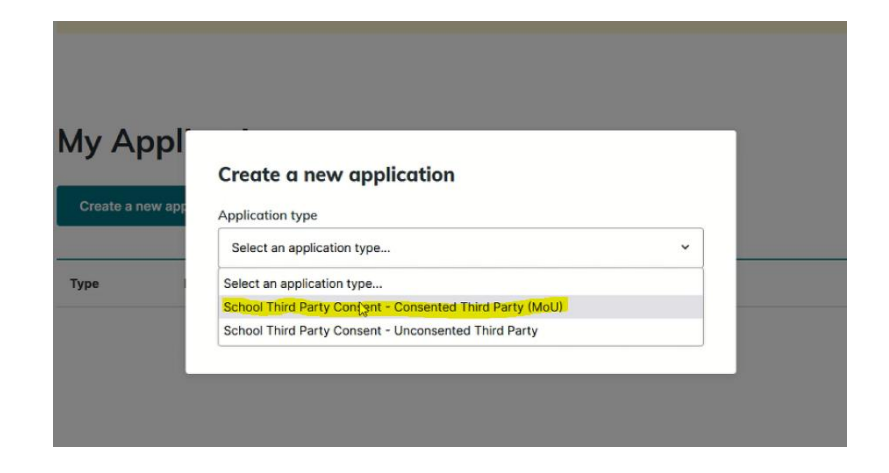

6. Select "Create application" on the bottom of the "Create new application" pop-up

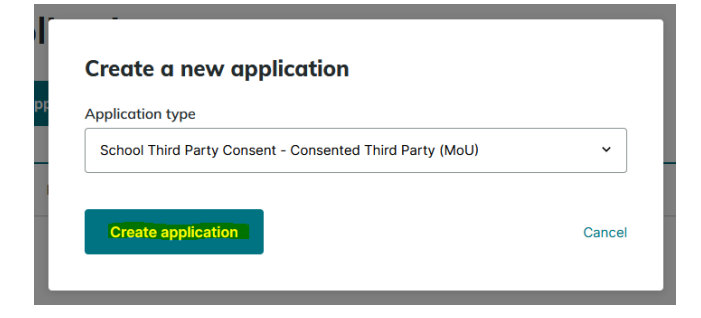

7. Read the information about the application and click "Start application"

## Application for approval to use a subcontractor (consented)

| About this form                                                                                                  |                   |
|----------------------------------------------------------------------------------------------------|-------------------|
| This application form is used by the school to supply the information require<br>of the CAAS Rules 2022 to NZQA. | d under Rule 8.1  |
| Read rule 8.1 of the CASS Rules 2022 🛃                                                                           |                   |
|                                                                                                    | Start application |

8. Type in any part of the name or provider code of the third party with whom the home school is entering into agreement with, then select the correct provider and location.

| Application for approval to use a sub-<br>contractor (consented)<br>Provider details |     |  |  |  |                                                                                 |
|--------------------------------------------------------------------------------------|-----|--|--|--|---------------------------------------------------------------------------------|
|                                                                                      |     |  |  |  | Please select the name of the organisation you would like to sub-contract with, |
| Education provider                                                                   |     |  |  |  |                                                                                 |
| te aho                                                                               | × ~ |  |  |  |                                                                                 |
| Te Aho o Te Kura Pounamu (498), Wellington                                           | 1   |  |  |  |                                                                                 |
| Te Kura o Te Kao (1), Kaitaia                                                        |     |  |  |  |                                                                                 |
| Te Wharekura o Te Rau Aroha (3115), Matamata                                         |     |  |  |  |                                                                                 |
| Te Kura o Te Whanau a Apanui (742), Opotiki                                          |     |  |  |  |                                                                                 |
| Te Kura o Te Wainui a Rua (559), Ranana                                              |     |  |  |  |                                                                                 |
| Te Kura Kaupapa Maori o Te Hiringa (3100), Tokoroa                                   |     |  |  |  |                                                                                 |
| Te Kura Kaupapa Maori O Te Matai (2011), Te Puke                                     |     |  |  |  |                                                                                 |

9. Select "Next Page" on the bottom right of the page

# Application for approval to use a subcontractor (consented)

#### Provider details

Please select the name of the organisation you would like to sub-contract with.

Te Kura Kaupapa Maori o Te Koutu (1153), Rotorua

### Education provider

| Te Aho o Te Kura Pounamu (498), Wellington |            | ×       | ~   |
|--------------------------------------------|------------|---------|-----|
|                                            |            |         |     |
| ← Previous page                            | Save draft | ext pag | e → |

#### 10. Upload the MoU using the "Upload files" or drag and drop function. MOU Upload

| Under Rule 8.1, to be able to use a consented sub-contractor you need to provide the<br>following information to NZQA. Once you have gathered the relevant information please<br>upload your document(s) below      |
|----------------------------------------------------------------------------------------------------|
| You need to supply:                                                                                                    |
| • a copy of the sub-contracting agreement which must outline the responsibilities and obligations of the parties                                                                                                    |
| the duration of the agreement                                                                                                    |
| the reasons for the arrangement                                                                                                    |
| <ul> <li>confirmation that any advertising and other information provided to prospective learners clearly shows that<br/>the study or training involved is provided under a sub-contracting arrangement.</li> </ul> |
| Upload a file                                                                                                    |
| Upload files ப்<br>Or drag & drop your file(s) here                                                                                                    |

11. Once the upload is complete, select "Next Page on the bottom right of the screen

| File name       | Size       |             |
|-----------------|------------|-------------|
| Kia ora.docx    | 15 KB      | Remove      |
|                 |            |             |
| ← Previous page | Save draft | Next page → |

12. Check that the information is correct and select how you would like to be notified about the application.

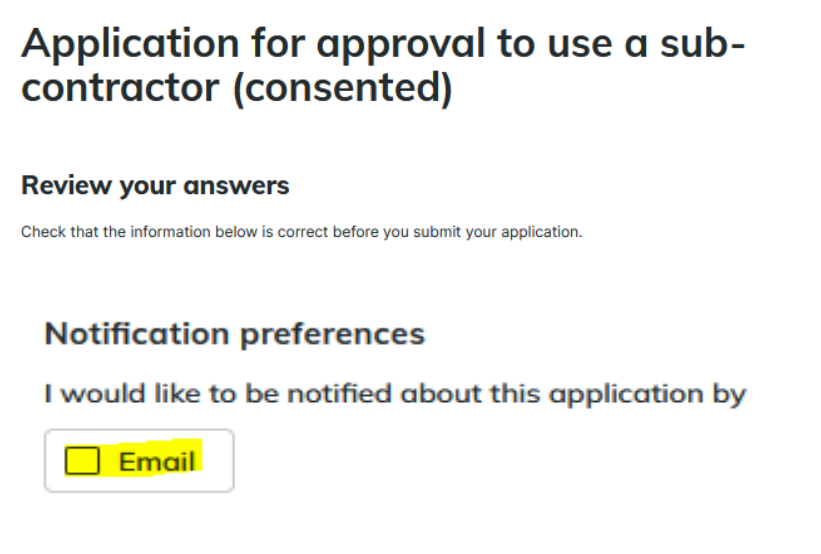

13. Confirm that the consent holder and the sub-contractor will meet all obligations and that the information provided is correct

| Confirmation                                                                                                    |  |
|----------------------------------------------------------------------------------------------------|--|
| I confirm that the consent holder and the sub-contractor will meet all obligations<br>Read the consent holder and sub-contractor obligations |  |
| I confirm that all the information in this application is correct                                                                            |  |

14. Click "Submit application" to complete the process.

Submit application  $\rightarrow$